其它功能 安恒 2006-11-01 发表

DynaPath在AIX上的安装和配置

一 组网需求:

IV5200: H3C NeoStor Server v5.00 (Build 988)

AIX系统:AIX4.3.3.x (32-bit)、AIX 5.3 (64-bit)、AIX 5.2 (64-bit)、AIX 5.1 (64-bit) DynaPath:DynaPath-5.01

二 组网图:

如图所示,IV5200、IBM主机通过光纤通道交换机连接,在IV5200上为光纤通道适配器100和101启用Target模式,在光纤通道交换机上划分了由以下成员组成的Zone:IBM主机和IV5200上的光纤通道适配器100、IBM主机和IV5200上的光纤通道适配器101

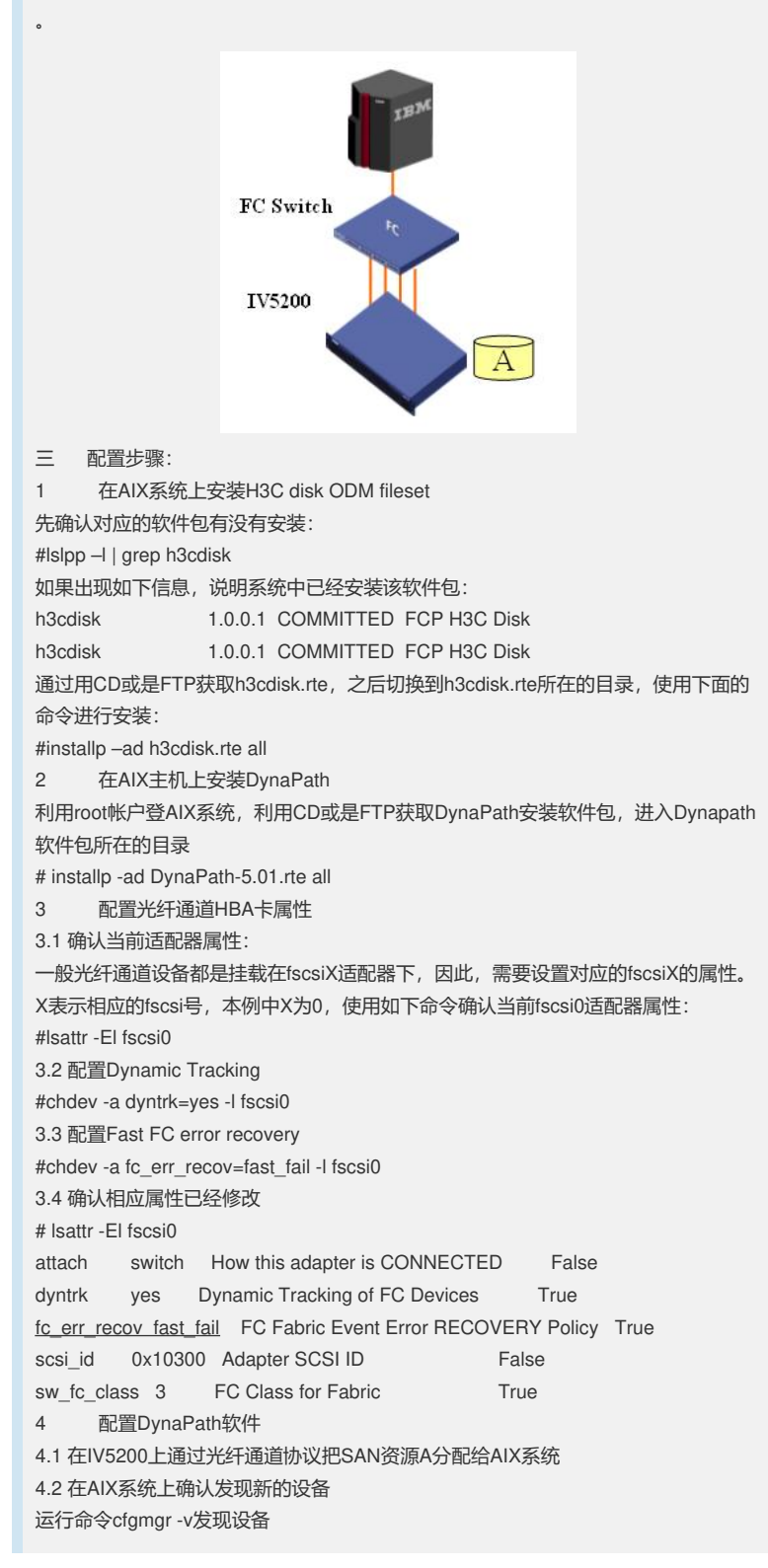

运行命令lspv确认系统发现新的存储设备 # lspv hdisk0 active 000b3e2fa453dfb8 rootvg hdisk1 000b3e2f87f82cb8 None hdisk4 none None hdisk5 none None 4.3 启动dynapath #dynapath start 4.4 进行dynapath配置 运行命令dpcli rescan进行设备扫描 之后使用命令dpcli status确认设备多路径的配置 # dpcli status \_\_\_\_\_ id gid:pid device name status bal buf rtrcnt rtrdly failback \_\_\_\_\_ \_\_\_\_\_ 1 1:0 >fscsi0::102e8/hdisk4 available 1 32 100 3000 1 1:1 fscsi0::107e8/hdisk5 available <u>dpd@1 = hdisk4(started)</u> SAN \_\_\_\_\_ 4.5 使用存储设备 使用命令: #dpcli start 请利用dynapath生成的存储设备号进行存储设备的使用,举例来说: # dpcli status \_\_\_\_ id gid:pid device name status bal buf rtrcnt rtrdly failback \_\_\_\_\_ \_\_\_\_\_ 1 1:0 >fscsi0::102e8/hdisk4 available 1 32 100 3000 1 1:1 fscsi0::107e8/hdisk5 available dpd@1 = <u>hdisk4(started)</u> SAN \_\_\_\_\_ 使用蓝色标记的设备即hdisk4来进行相应的磁盘操作。 四 配置关键点: 4.1 如果要在IV5200上通过光纤通道协议为AIX系统分配SED设备类型的SAN资源,那 么对于来自于非H3C IV5000、IX1000系列的SED设备,在IV5200利用其创建SED类 型的SAN资源时,不选择"保留物理设备查询字符串"这个选项。 4.2 在IV5200上创建AIX系统对应的SAN客户端,在设置光纤通道协议选项时不要使用 "启用卷集寻址"这个选项